# Submit a Change Request

Learn how to update your vendor disclosures and other account information in PASSPort.

#### **Before We Begin**

The steps in this guide can be completed by a user provisioned with the role:

- Vendor Admin
- Signatory (only users with this role can sign the Change Request)
- Contributor

Create a Change Request Submit a Change Request

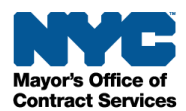

#### **Create a Change Request**

If your organization needs to update their company information, related entities, vendor questionnaire, or principal questionnaires, you can start the Change Request process in PASSPort. Once a Change Request has been submitted, it will follow the same review process as the Vendor Enrollment process.

Follow the below steps to create and submit a Change Request in PASSPort:

1. Log in to PASSPort.

On the PASSPort Homepage, click **Profile** in the top navigation menu, then click **Vendor Profile**.

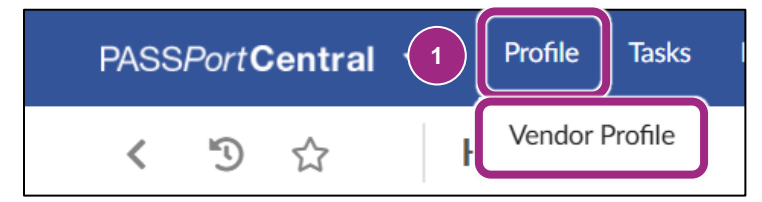

The Vendor Enrollment Package can also be accessed by clicking the **Vendor Information** icon located on the Vendor Homepage.

| PASS <i>Port</i> <b>Central</b> - Profile Tasks RFx Con                                                                                                    | ntracts Ordering   | Catalogs Financi      | als Performance         | Support        | Ţ            | B Harper H.       | 🤅        |
|----------------------------------------------------------------------------------------------------|--------------------|-----------------------|-------------------------|----------------|--------------|-------------------|----------|
| く う ☆ Homepage                                                                                                    |                    |                       |                         |                | Q Sea        | rch               |          |
| Announcement                                                                                                    |                    |                       | ••                      |                |              |                   |          |
| We're LIVE! The Latest PASSPort Release is Here!                                                                                                    |                    | 2≡                    |                         |                |              | Ş                 |          |
| As of September 23, 2024, the newest PASSPort release features two<br>exciting enhancements: <b>PASSPort Vault</b> and <b>Subcontracting in</b><br><b>PASSPort</b> . | Vendor<br>Contacts | Vendor<br>Information | Commodity<br>Enrollment | Brov<br>Public | vse<br>: Rfx | Create<br>Invoice | Disclosu |
| PASSPort Vault introduces streamlined document storage, enabling                                                                                                    | Vendor Check       | List                  |                         |                | Open W       | orkflow Tasks     |          |

The Basic Information tab is displayed.

2. To start the Change Request process, click the **Create a change request** button.

**Note**: If a Change Request (CR) is in progress for a parent/controlling entity, affiliate or controlled entity (subsidiary), the CR button will be grayed out.

|             | < "D 🕁                   | Vendor KVRS - Filed                    | 2 Q Search              |
|-------------|--------------------------|----------------------------------------|-------------------------|
| i           | «<br>Basic Information ① | Save and Refresh                       | Create a change request |
| -2:         | Contacts ①               |                                        |                         |
| =           | Disclosures (1)          | <ul> <li>Basic Company Info</li> </ul> |                         |
|             | Documentation ④          | Supplier 🛈                             | EIN ①                   |
| ľ           | Signature ④              | KVRS                                   | 891942481               |
| <b>17</b> 2 | Change Log               | PASSPort Vendor Status                 | Corporate structure     |
|             | Change Log               | Filed                                  | Sole Proprietorship     |

A Draft Change Request opens into a new window.

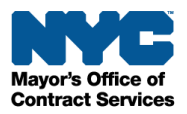

3. Scroll down to the Change Request section and enter the reason for the request in the **Change** request reason text field.

**Tip**: Enter a short description of why the Change Request is being created and what information is being updated as part of this Change Request.

|            | < "D 🕁                             | Company Change Request KVRS - Draft [CR]                                                | Q Search | • |
|------------|------------------------------------|-----------------------------------------------------------------------------------------|----------|---|
| i B        | «<br>Basic Information ①           | Save and Refresh Cancel Check Progress E                                                | xit      |   |
| <b>4</b> c | Contacts (1)                       | ✓ Alert                                                                                 |          |   |
| ■ C<br>C C | Disclosures ①<br>Changes Requested | <ul> <li>• No changes have been made.</li> <li>▲ - Sign in the Signature tab</li> </ul> |          |   |
|            |                                    | Change request Original Vendor Name KVRS                                                |          |   |
|            | 3                                  | PASSPort Change Request ID<br>1649561<br>Change request reason*                         |          |   |

4. Within the Basic Information tab, you can make changes to your **Basic Company Info**, **Business Address**, and **Primary Place of Business (in the NYC Metropolitan Area)**.

Scroll down the page and make any necessary changes.

5. Click the **Save and Refresh** button.

| < "D 🕁                            | Company Change Request KVRS - Draft [CR] | Q Search                                                |
|-----------------------------------|------------------------------------------|---------------------------------------------------------|
| •<br><b>i</b> Basic Information ① | 4 5 Save and Refresh Cancel Check Progre | ss Exit                                                 |
| 🛎 Contacts 🛈                      | Basic Company Info                       |                                                         |
| Disclosures (1)                   | Supplier ①                               | EIN ①                                                   |
| Changes Requested                 | KVRS                                     | 891942481                                               |
|                                   | PASSPort Vendor Status                   | Corporate structure*                                    |
|                                   | Draft [CR]                               | Sole Proprietorship 🛛 😵 🕶                               |
|                                   | Doing Business As                        | DUNS ①                                                  |
|                                   | Test                                     | 88-888-8888                                             |
|                                   | Annual gross revenue *                   | FMS Vendor Code (1)                                     |
|                                   | \$500,000-\$999,999                      | 8184249191                                              |
|                                   | Business category*                       | Click here to visit the Payee Information Portal (PIP). |
|                                   | Professional Services 😵 🕶                | Web Site                                                |
|                                   | Date this business was formed *          |                                                         |
|                                   |                                          | Twitter                                                 |

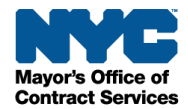

- 6. Go to the **Disclosures** tab. All sections within this tab are editable.
- In this example, we will make an update to one of the sections in the Vendor Questionnaire.
   Click the Edit button to view the section.

| Company Change Rec                                             | quest KVRS - Draft [CR]                                   | ₽ | ٦ | ×       |
|----------------------------------------------------------------|-----------------------------------------------------------|---|---|---------|
| * Basic 6 tion ①                                               | Save and Refresh Close Cancel Check Progress Exit         |   |   |         |
| 🛎 Contacts 💿                                                   | <ul> <li>Vendor Questionnaire</li> </ul>                  |   |   |         |
| <ul> <li>Disclosures (1)</li> <li>Changes Requested</li> </ul> | <ul> <li>Vendor Questionnaire Sections</li> </ul>         |   |   |         |
|                                                                | Section 1: Current Business Information Edit              | Ø | с | omplete |
|                                                                | Section 2: Business Relationships / Related Entities Edit |   | с | omplete |
|                                                                | Section 3: Vendor Integrity History                       |   | с | omplete |
|                                                                | Section 4: Vendor Financial History                       |   | с | omplete |
|                                                                | Section 5: Investigative History                          | 0 | с | omplete |

8. In this example, we have changed the answer of the first question to **Yes** and added the appropriate supplemental information by clicking the **+ Add Row** button.

**Note**: If an agency name is requested, the name should be written out in full. The character count for text fields is limited to 500 characters.

| ivestigative History                                                                                                    | 8               | ð |
|----------------------------------------------------------------------------------------------------|-----------------|---|
| Save Close Save and Previous Save and Next                                                                                                    |                 |   |
| <ul> <li>Investigative History</li> </ul>                                                                                                    |                 |   |
| <ul> <li>Investigations</li> </ul>                                                                                                    |                 |   |
| A in the past rive (3) years, nave any or the submitting ventors of any or the submitting ventors of any individual currently of within that period serving as a principal managerial employee been investigated by any government agency, including, but not limited to, federal, state and local regulatory agencies? ()* Yes Vendor                                                                                                    | an owner, offic |   |
|                                                                                                    | <b>,</b> *      |   |
| Type*       Ame of Investigating Government Agency* +       Date Initiated* +       Date Completed* +       Still Ongoing +       Investigation Summary                                                                                                    |                 | 4 |
| Type*       Name of Investigating Government Agency*       Date Initiated*       Date Completed*       Still Ongoing +       Investigation Summary         Image: Wendor Image: Still Orgon and Structure Structure St | t               | 4 |

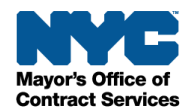

- 9. Once you are done making changes to the questionnaire, click the **Save** button at the top of the window.
- 10. Click the **Close** button to return to the Disclosures tab.

| Investigative History | 9    | 10    |                   |               | 8 8 × |
|-----------------------|------|-------|-------------------|---------------|-------|
|                       | Save | Close | Save and Previous | Save and Next |       |

If needed, you can also make changes to Principal Information and Questionnaires section and the Parent/Controlling Entities Identification section within the Disclosures tab.

11. Once completed, click the **Save and Refresh** button at the top of the page.

**Note**: Your organization's CEO (or Equivalent) information can also be changed by going to the Contacts tab within the Change Request. For details on how to update that section, see <u>Update</u> <u>the CEO Section</u>.

| Company Change Requ    | ₽₿Х                                             |      |
|------------------------|-------------------------------------------------|------|
| * Basic Information () | 11 Save and Refresh Close Cancel Check Progress | Exit |
|                        | ✓ Alert                                         |      |
| Disclosures 🕑          |                                                 |      |

12. To view all the changes made to your vendor profile, go to the **Changes Requested** tab.

This tab displays every change made within the Change Request in a table.

13. Review the requested changes. If everything is correct, click the **Check Progress** button.

| Company Change Reque        | st KVRS - Draft [CR]                      |                       | 13                                  | 88 |
|-----------------------------|-------------------------------------------|-----------------------|-------------------------------------|----|
| <ul> <li>Kontact</li> </ul> | Save and Refresh                          | Close                 | Check Progress Exi                  | t  |
| Disclos                     | Object label                              |                       |                                     |    |
|                             | Vendor                                    |                       |                                     |    |
|                             | VQ IH Q1 - vendor_individual_investigated | No                    | Yes Vendor                          |    |
|                             | Date Status Was Last Updated              | 1/31/2022 10:18:07 PM | 12/18/2024 4:42:09 PM               |    |
|                             | VQ IH 15 Vendor Investigation             |                       |                                     |    |
|                             | Date Initiated                            |                       | 3/4/2024 12:00:00 AM                |    |
|                             | Still Ongoing                             |                       | No                                  |    |
|                             | Status                                    |                       |                                     |    |
|                             | Investigation Summary                     |                       | Lorem ipsum dolor sit               |    |
|                             | Actor                                     |                       | Vendor                              |    |
|                             | Date Completed                            |                       | 3/22/2024 12:00:00 AM               |    |
|                             | Name of Investigating Government Agency   |                       | Mayor's Office of Contract Services |    |
|                             |                                           |                       |                                     |    |

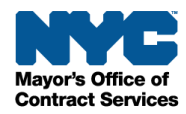

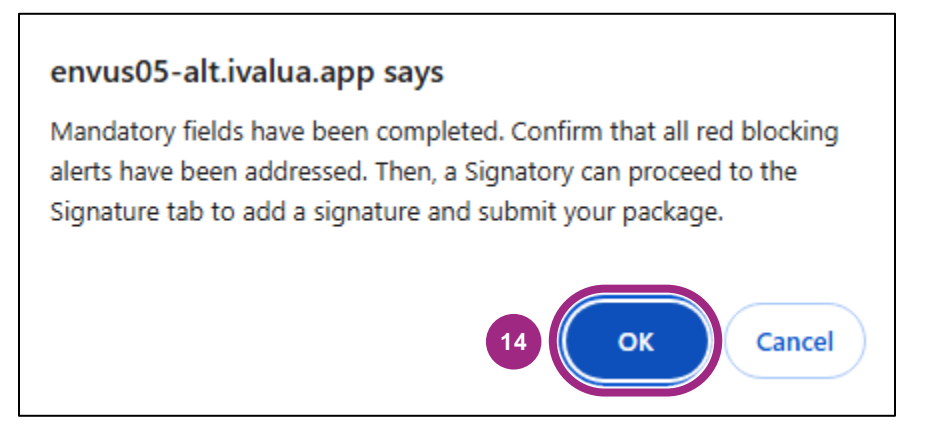

The page refreshes, and the Change Request status changes from Draft to Ready to Submit.

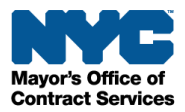

#### Submit a Change Request

Only users with a **Signatory** role can sign and submit the Change Request in PASSPort. This role is defined on the Contacts tab within the Vendor Profile.

If you do not have a Signatory role, the information you have entered has been saved and will be accessible to the Signatory user when they log in.

1. Go to the **Signature** tab.

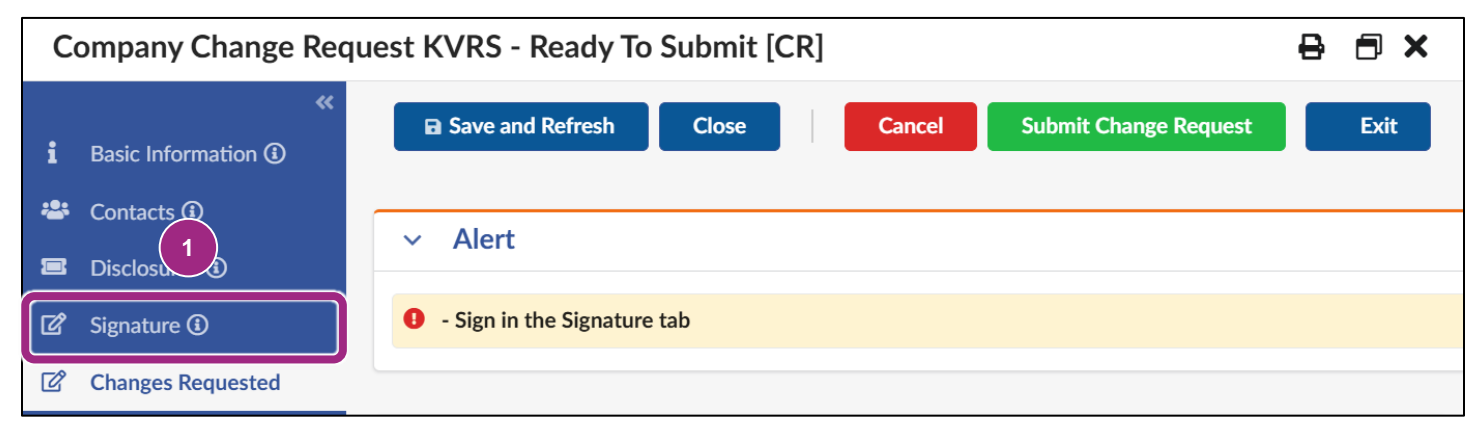

2. Click the Add Signature button in the Vendor Electronic Signature section.

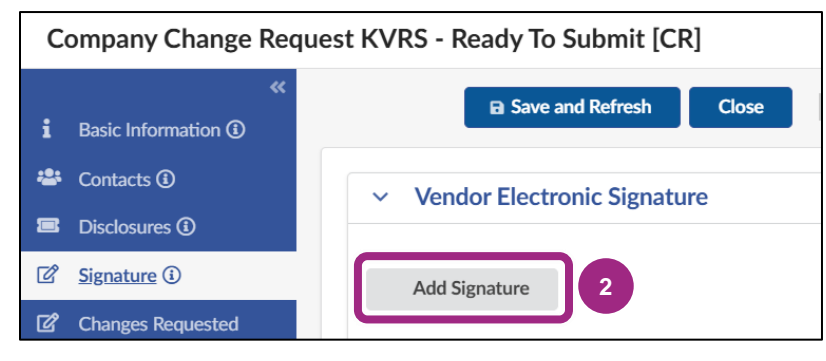

The Edit document window appears.

3. Click the **Submit** button at the top of the window.

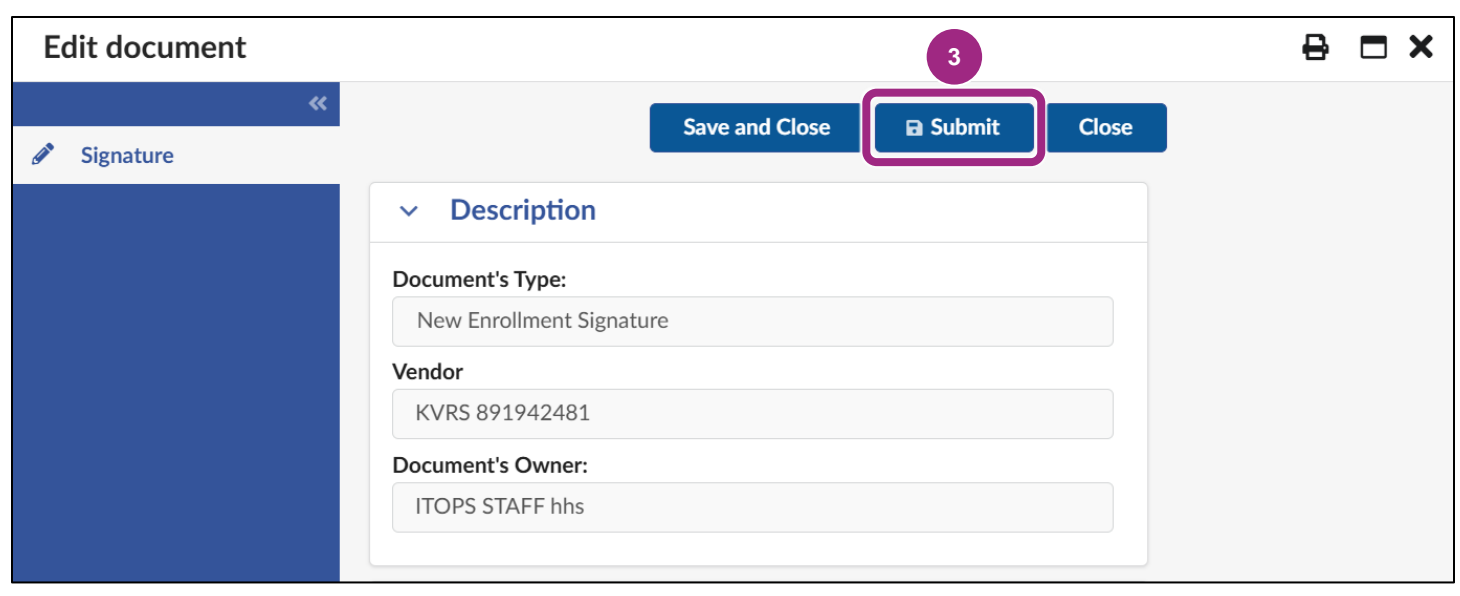

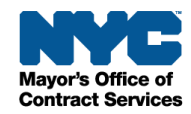

- 4. Scroll down and read the PASSPort Questionnaire Certification. Once done, click the **I certify all of above** checkbox.
- 5. Enter your NYC.ID Password. This is the password you use to log in to PASSPort.

| Edit document |                                                                                                    | ₽□× |
|---------------|----------------------------------------------------------------------------------------------------|-----|
| Signature     | Save and Close     Close     Cancel     Sign                                                                                                    |     |
|               | <ul> <li>I certify all of above*</li> <li>NYC.ID Email ()</li> <li>hhs_itops_mgr@mailinator.com</li> <li>NYC.ID Password*</li> <li>5</li> <li>Signature Date</li> <li>12:00:00 AM</li> </ul> |     |

6. Click the **Sign** button at the top of the window to add your e-Signature.

| « Signatura | Save and Close | Close | Cancel | Sign 6 |
|-------------|----------------|-------|--------|--------|

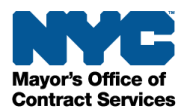

7. Verify that your signature was successful and click the **Close** button icon to return to the Signature screen.

| Edit document                           |                                                                                                    | 7        | 8 <b>- x</b>                   |
|-----------------------------------------|----------------------------------------------------------------------------------------------------|----------|--------------------------------|
| <ul><li>✓</li><li>✓</li><li>✓</li></ul> | Save and Clos                                                                                                    | se Close |                                |
|                                         | <ul> <li>I certify all of above</li> <li>NYC.ID Email ③</li> <li>hhs_itops_mgr@mailinator.com</li> <li>NYC.ID Password</li> </ul> |          | Signature has been successful! |
|                                         | Signature Date           12/19/2024         11:38:43 AM                                                                           |          |                                |

8. Your signature now appears in the Vendor Enrollment Signature table along with all past signatures.

Click the **Submit Change Request** button to submit the request.

| Company Change Request KVRS - Ready To Submit [CR] |                             |                                                 |       |                        |  |      |  |  |  |  |  |  |  |
|----------------------------------------------------|-----------------------------|-------------------------------------------------|-------|------------------------|--|------|--|--|--|--|--|--|--|
| i                                                  | «<br>Basic Information ④    | Save and Refresh                                | Close | Submit Change Request  |  | Exit |  |  |  |  |  |  |  |
| *                                                  | Contacts ③<br>Disclosures ④ | <ul> <li>Vendor Electronic Signature</li> </ul> |       |                        |  |      |  |  |  |  |  |  |  |
| ľ                                                  | Signature (1)               | Add Signature                                   |       |                        |  |      |  |  |  |  |  |  |  |
| ľ                                                  | Changes Requested           | Vendor Enrollment Signature                     |       |                        |  |      |  |  |  |  |  |  |  |
|                                                    |                             | bhs itops staff                                 |       | 12/19/2024 11:38:43 AM |  |      |  |  |  |  |  |  |  |
|                                                    |                             | shaang chi                                      | L     | 2/1/2022 12:45:59 AM   |  |      |  |  |  |  |  |  |  |
|                                                    |                             | 🖉 shaang chi                                    | L     | 2/1/2022 12:29:17 AM   |  |      |  |  |  |  |  |  |  |
|                                                    |                             | 3 Result(s)                                     |       | \$                     |  |      |  |  |  |  |  |  |  |
|                                                    |                             |                                                 |       |                        |  |      |  |  |  |  |  |  |  |

The status of the Change Request changes to In Review.

Change requests follow the same review process as the Vendor Enrollment process.

Approved change requests restart the three-year validity clock on your vendor enrollment information.

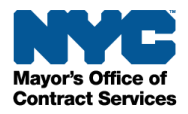

9. To view the status of your change request, return to your Vendor Profile and go to the **Change** Log tab.

## The Change Log allows vendors to view any of their previous Change Request activities and to pick up working on where they left off for the current Change Request.

If a change request is in progress, an alert will display in the Alerts section on every page. The alert will not be removed until the Change Request status updates to Filed.

|   | く り ☆                                                                                                    | Vendor KVRS - Filed   |                    |                                                  |   |              | Q Search          | Q Search              |    |  |  |
|---|----------------------------------------------------------------------------------------------------|-----------------------|--------------------|--------------------------------------------------|---|--------------|-------------------|-----------------------|----|--|--|
| i | «<br>Basic Information ④                                                                                                    | Save and Refresh      |                    |                                                  |   |              |                   |                       |    |  |  |
|   | Contacts (1)                                                                                                    |                       |                    |                                                  |   |              |                   |                       |    |  |  |
|   | Disclosures ① Docur Docur Docu |                       |                    |                                                  |   |              |                   |                       |    |  |  |
| 2 | Signature                                                                                                    |                       |                    |                                                  |   |              |                   |                       |    |  |  |
| 3 | Change Log                                                                                                    | Vendor Change Request |                    |                                                  |   |              |                   |                       |    |  |  |
|   |                                                                                                    | Creation date         | Requester 🜲        | Reason                                           | * | Status 🜲     | Validation date 🌲 | Last Actor (i)        | \$ |  |  |
|   |                                                                                                    | 12/18/2024            | hhs itops<br>staff | Edit to Section 5 of the Vendor<br>Questionnaire |   | In<br>Review | 12/19/2024        | hhs itops staff       |    |  |  |
|   |                                                                                                    | <i>₫</i> 2/1/2022     | 2 shaang chi       | test                                             |   | Filed        | 2/1/2022          | VMSupervisor1<br>Test |    |  |  |
|   |                                                                                                    | 2 Result(s)           |                    |                                                  |   |              |                   |                       | \$ |  |  |

### FAQ

#### How do I access an existing / in-progress Change Request?

All past and in-progress Change Requests created by your organization can be viewed in the Change Log tab of your Vendor Profile.

If a change request is in progress, an alert will display in the Alerts section on every page until the Change Request status updates to Filed.

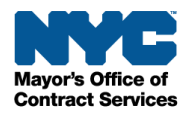